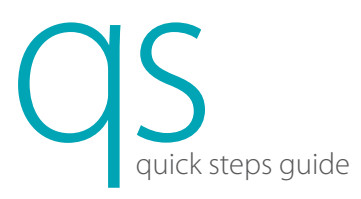

## Element i+ Immunodiagnostic Analyzer

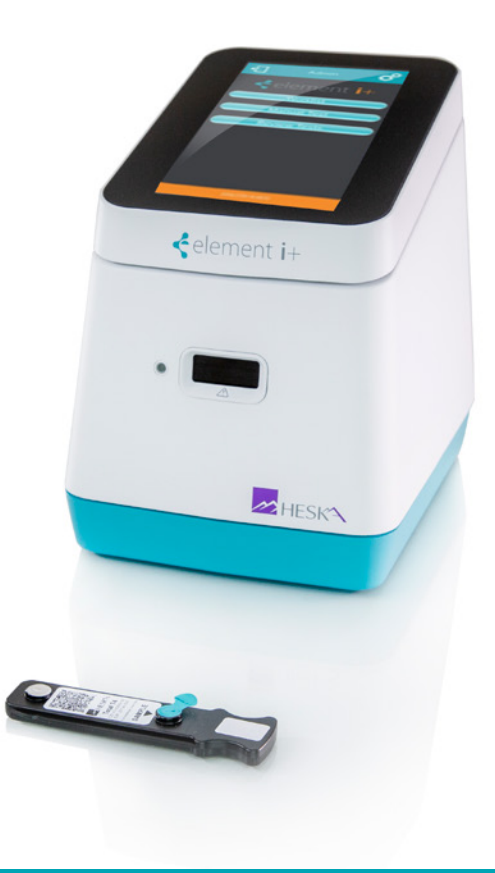

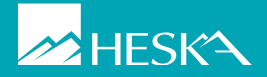

Cartridge Type/Calibration Information

Prior to running the first Element i+<sup>®</sup> Cartridge of a new lot number, the lot-specific calibration data must be loaded into the Element i+ Analyzer. A small USB flash drive is supplied with each box of cartridges. Figure 1

- Insert the USB flash drive into any of the four USB ports located on the back of the analyzer. Figure 2 1.
- From the Home screen, touch 🗳 2.
- From the Settings screen, touch Import Cartridge Types/Calibration Info, then touch Import Calibrations. 3.
- When the screen shows Completed Successfully, touch 👉 and then remove the USB flash drive from the 4. back of the analyzer and return it to the cartridge box.

NOTE: Retain lot-specific USB fash drives at least until all cartridges within a box are used.

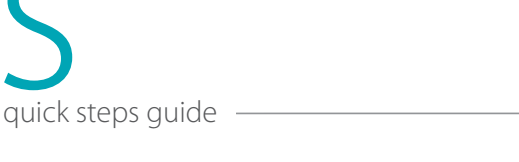

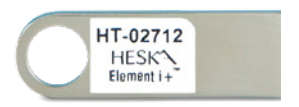

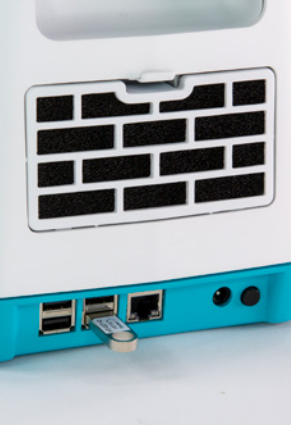

Figure 2

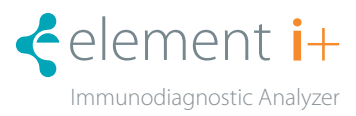

Figure 1

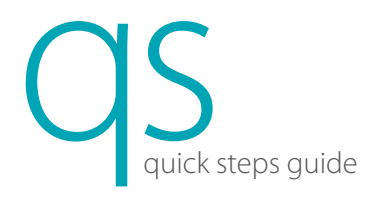

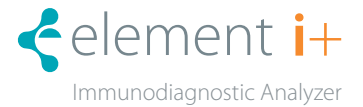

#### AVOID TOUCHING THE CARTRIDGE BOTTOM • THE ANALYZER READS THROUGH THE BOTTOM

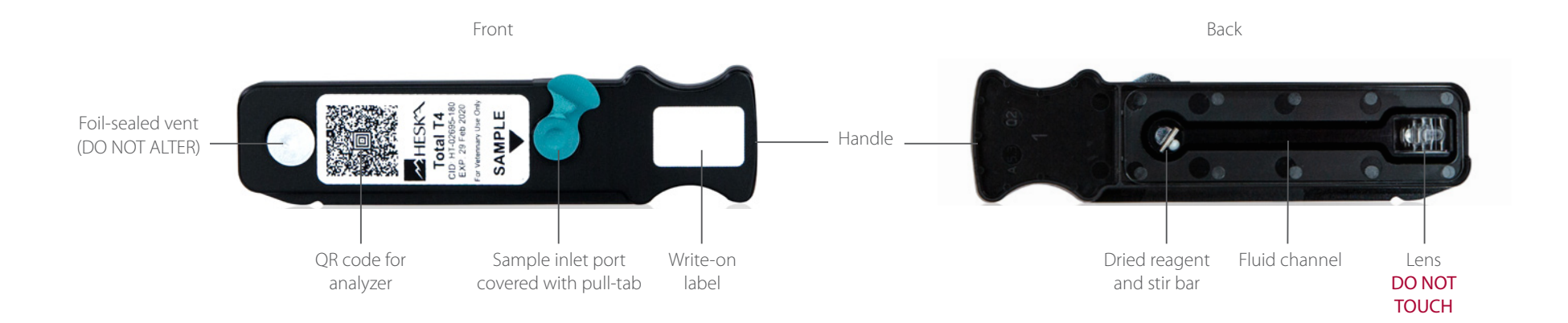

Cartridge Handling

Sample Collection and Handling

quick steps guide

**NOTE:** Handle all samples and used materials as infectious waste. Wear gloves, glasses and other protective gear for your safety.

#### Heska-Supplied Green Top (lithium heparin) Tubes (GTT)

- 1. Draw patient sample using a 22 gauge or larger needle.
- 2. Remove needle from syringe to fill a 0.5 mL or 1.5 mL GTT.
- 3. Fill sample tube.
  - 0.5 mL tube: Fill with at least 0.3 mL of sample (second line).
  - 1.5 mL tube: Fill with at least 1 mL of sample (second line).
  - For GTT, immediately invert the tube 5 to 10 times to ensure proper mixing of lithium heparin and sample.
- 4. Spin sample in Heska-provided centrifuge for 5 minutes.

### Standard Green Top Tubes or Red Top Tubes for Harvesting Plasma or Serum

- 1. Collect sample and separate serum or plasma as normal.
  - RTT serum samples: Allow 15–20 minutes to clot prior to centrifugation.
- 2. Transfer plasma or serum using Heska-provided 100  $\mu L$  mini-pipette.

NOTE: Avoid use of serum separator tubes (tiger top) as separator gel may impact test results for certain assays.

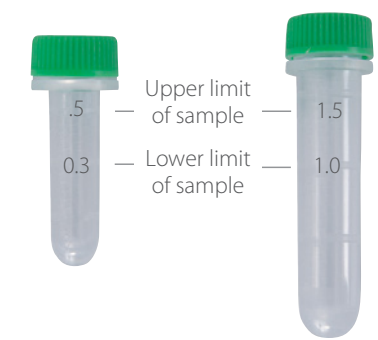

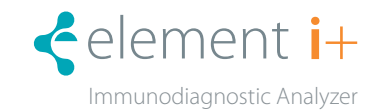

## Running a Test

- 1. Obtain a serum or lithium heparinized plasma sample.
- 2. On the main screen, touch Worklist or Manual Test. Figure 3
- 3. In Worklist Mode, confirm that all fields have correct information and then touch  $\checkmark$  to proceed.
  - In Manual Mode, enter sample information in the required fields.
  - Touch ✓ to proceed. Figure 4

ations in the surger size of fig

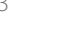

0

Owner: Williams

Species: Dog

Sample Type: Whole Blood

Figure 4

 $\bigotimes$ 

ð

< element i+

Worklist

Manual Test

**Review Tests** 

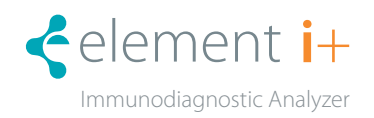

Sample Information

 $\checkmark$ 

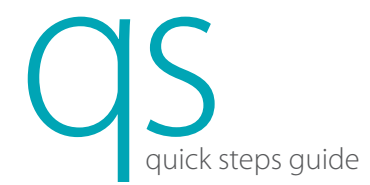

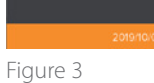

£

#### **Running a Test**

#### Open the pouch by tearing at the notch. Carefully remove the cartridge by the 4. handle and place it on a flat surface. Figures 5 & 6

**NOTE**: Do not touch the bottom of the cartridge.

quick steps quide

NOTE: If the cartridge was refrigerated, allow to warm to room temperature for at least 15 minutes before opening the pouch.

**NOTE:** Cartridge must be used within 1 hour of removal from pouch.

With the cartridge flat on the bench, remove the pull-tab from the sample inlet 5. port and discard. Use the cartridge handle to steady the flat cartridge while removing the pull-tab. Figure 7

NOTE: Cartridge must be used within 15 minutes of removing pull-tab.

**NOTE:** Instructions for T4 ONLY (Other tests skip to 7.) 6.

Dilute patient sample using supplied Heska T4 Diluent.

- a. Use supplied 100 µl fixed volume mini-pipette to aspirate 100 µl of serum or plasma sample.
- b. Flick or tap the Heska T4 Diluent tube to ensure there is no liquid adhering to the Diluent tube inner cap surface.
- c. Dispense the full 100 µl patient sample into the Diluent tube. Ensure proper mixing by then aspirating and dispensing 5x using the same pipette tip.
- d. Aspirate 100 µl of the diluted sample using the mini-pipette and same pipette tip, insert the pipette tip into the T4 cartridge sample inlet port hole, and dispense the full amount into the hole. (Skip to 8.)
- 7. Affix a tip to the 100 µL fixed volume mini-pipette. Aspirate 100 µL of sample, insert the pipette tip into the inlet port hole, and dispense the full sample amount into the hole. Figure 8

Figure 6

Figure 7

Figure 5

Figure 8

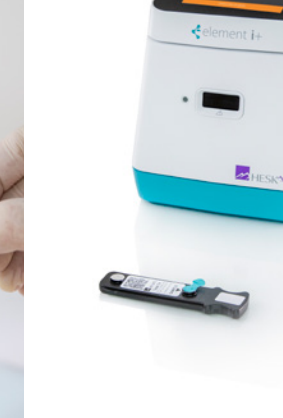

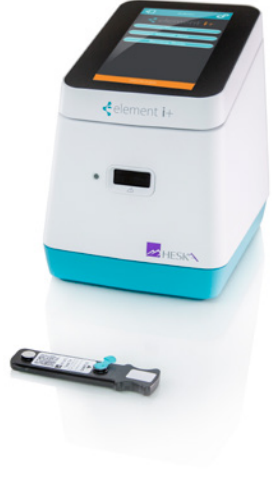

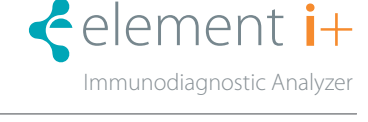

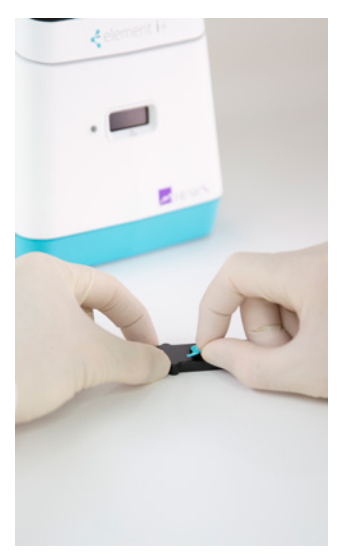

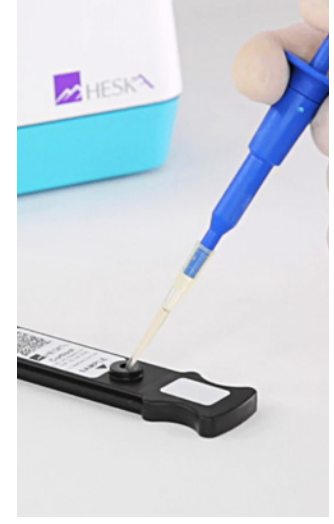

# OS quick steps guide

- 8. Touch  $\checkmark$  on the Prepare Sample screen to open the analyzer door. Figure 9
  - Insert the cartridge until you feel a click and hear a beep. Figures 10 & 11
- 9. The test will run automatically.

A status bar and countdown timer will display on the screen and the indicator light on the front of the analyzer will blink to indicate a test is running. Figure 12

**NOTE:** To cancel during the run, touch **X** at the upper right of the screen.

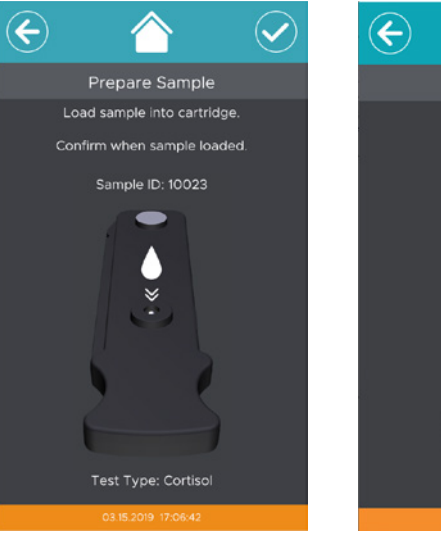

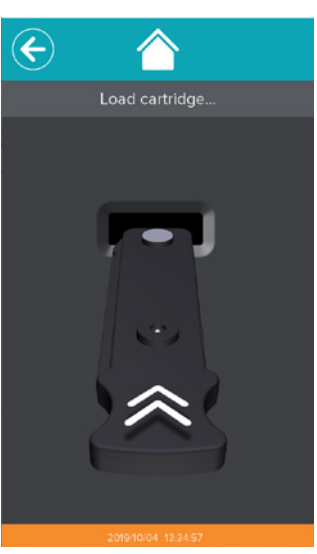

Figure 9

Figure 10

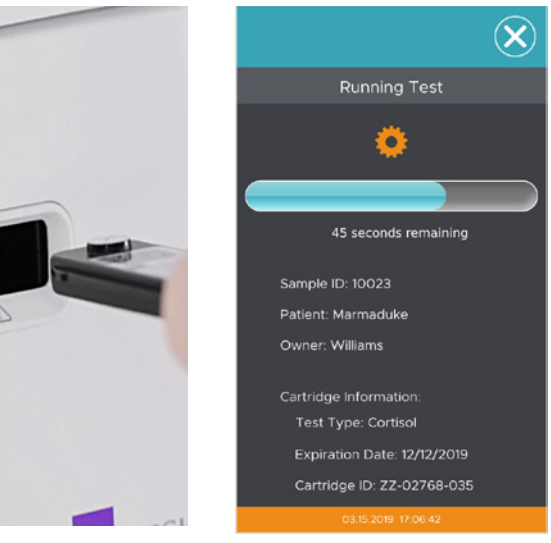

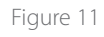

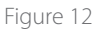

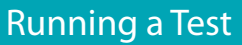

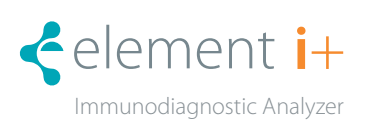

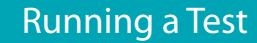

10. Upon test completion, patient results will display on the screen.

• Touch 🕇 to exit results screen. Figure 13

quick steps guide

• The screen will provide an indication when it is safe to remove the used cartridge. Figure 14

**NOTE:** Do not attempt to remove cartridge before signaled by analyzer.

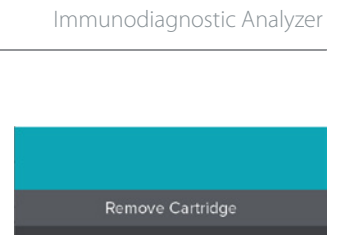

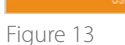

Sample ID: Patient:

Test Type:

Results:

Owner

Test Complete

10023 Marmaduke

12.6 ug/dL 🔺 (1.0 - 6.0)

Williams

Cortisol

Last Transmitted Info: 03/15/19 17:06 - Successful

Figure 14

element i+

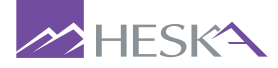

For further assistance, please call Heska's Customer Support Services

US 800 464 3752 www.heska.com

CA 866 382 6937 www.heskavet.ca AU 1300 437 522 www.heska.com.au

©2023 Heska Corporation. All Rights Reserved. HESKA and Element i+ are registered trademarks of Heska Corporation in the U.S. and other countries. US19MD1001\_004 CAT8809